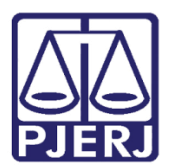

Manual do Usuário

# Sistema de Modelos de Recolhimento

SMR

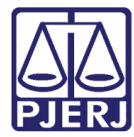

# SUMÁRIO

| 1. | Apre  | esentação                | 3  |
|----|-------|--------------------------|----|
| 2. | Con   | no acessar               | 4  |
| 3. | Cad   | astro                    | 5  |
| 3  | 3.1   | Tipos de Modelo          | 5  |
| 3  | 3.2   | Modelos                  | 6  |
|    | 3.2.  | 1 Versões de Modelo      | 9  |
| 3  | 3.3   | Tipos de Recolhimentos   | 14 |
| 3  | 3.4   | ISS                      | 16 |
| 4. | Rela  | atórios                  | 17 |
| 4  | 4.1   | Recolhimentos por Modelo | 17 |
| 5. | Utili | tários                   | 20 |
| Ę  | 5.1   | Troca de Senha           | 20 |
| 6. | Sob   | re                       | 21 |
| 7. | Sair  |                          | 22 |
| 8. | Hist  | órico de Versões         | 23 |

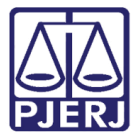

# Sistema de Modelos de Recolhimento

# 1. Apresentação

O sistema atende solicitação do Departamento de Gestão da Arrecadação (DEGAR), auxiliada pela Corregedoria do Tribunal de Justiça do Estado do Rio de Janeiro como medida de importância logística para o TJERJ. A Diretoria Geral de Tecnologia de Informação (DGTEC) gerou e implantou o Sistema de Modelos de Recolhimentos (SMR) para proporcionar a interação através da rede informatizada.

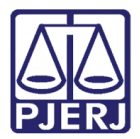

### 2. Como acessar

O usuário deverá ter em sua máquina o sistema instalado.

A tela **Login** é o primeiro passo para identificar o usuário e permitir o acesso aos módulos e rotinas do sistema, para isso preencha os campos **Usuário** e **Senha** e clique em **OK**.

| 👶 Login         |                                                                                                 |
|-----------------|-------------------------------------------------------------------------------------------------|
| 3.0.0.0/TJERJ21 | IOZBVM SMR                                                                                      |
| <b>\$</b>       | Sistema de Modelos de Recolhimentos<br>TJERJ<br>Tribunal de Justiça do Estado do Rio de Janeiro |
|                 | Versão: SMR 1.1.7 - 07/04/2014 17:56:33                                                         |
| Usuário:        |                                                                                                 |
| Senha:          |                                                                                                 |
| Órgão:          | · · · · · · · · · · · · · · · · · · ·                                                           |
| - Último ac     | esso                                                                                            |
|                 |                                                                                                 |
|                 |                                                                                                 |
|                 | <u>Q</u> K Sai <u>r</u>                                                                         |

Figura 1 – Tela de acesso ao sistema.

O sistema irá apresentar a tela abaixo. Clique em Sair.

| , 4° Feira de Artesanato do Poder Judičiar                                                                                                    |                                                                          |
|----------------------------------------------------------------------------------------------------|--------------------------------------------------------------------------|
| Data: 28/10/2015                                                                                                    | Código: 2840                                                             |
| Inscrições abertas para a 4ª Feira de Artesanato do Poder Judiciá                                                                                                    | rio 🔺                                                                    |
| Em comemoração ao Dia do Servidor Público, que acontece todos os a<br>outubro, estão abertas as inscrições para a 4ª Feira de Artesanato dos Servidores o<br>Judiciário. Os interessados terão até as 19 horas do dia 04 de novembro de 2015 (4<br>realizar as suas inscrições, através do email gabpres diapp@tjrj.jus.br ou ainda na <i>A</i><br>Braga, nº 115, Lâmina I, sala 915. Essa é uma iniciativa do Departamento de Ações<br>Sustentabilidade - DEAPE. | anos em 28 de<br>do Poder<br>Iª feira) para<br>Av. Erasmo<br>≱ Pró-<br>≣ |
| A Feira de Artesanato acontecerá no período de 02 a 04 de dezemb<br>horas, na Rua Dom Manuel, em frente à Lâmina I, e contará este ano com 12 estan<br>servidores apresentem seus trabalhos artísticos, promovendo a integração, a divulg<br>comercialização de produtos artesanais.                                                                                                    | nro, das 10 às 19<br>ides para que 24<br>jação e a                       |
| Para realizar sua inscrição, os servidores deverão atender às seguint                                                                                                    | tes condições:                                                           |
| <ol> <li>Todos os trabalhos apresentados deverão ser artesanais;</li> <li>Os produtos apresentados deverão ser confeccionados exclusivamente por<br/>Tribunal de Justiça do Estado do Rio de Janeiro, ativos ou inativos;</li> </ol>                                                                                                    | r servidores do                                                          |
| 🔲 Não exibir esta mensagem novamente                                                                                                    |                                                                          |
| Antonian                                                                                                    | Caria                                                                    |

Figura 2 – Tela de avisos do sistema.

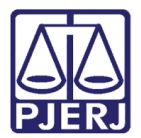

## 3. Cadastro

### 3.1 Tipos de Modelo

Tela utilizada para o cadastro de tipos de modelos que serão disponibilizados como exemplo na criação das guias de recolhimento pelo sistema de GRERJ Eletrônica.

Clique no menu Cadastros e após no submenu Tipos de Modelo.

| R | 🕱 Sistema dos Modelos de Recolhimento |              |             |         |      |   |  |  |  |
|---|---------------------------------------|--------------|-------------|---------|------|---|--|--|--|
|   | Cadastros                             | Relatórios   | Utilitários | s Sobre | Sair |   |  |  |  |
|   | Tipos                                 | de Modelo    |             |         |      |   |  |  |  |
| П | Model                                 | os           |             |         |      | _ |  |  |  |
|   | Tipo d                                | e Recolhimer | itos        |         |      |   |  |  |  |
|   | ISS                                   |              |             |         |      |   |  |  |  |
|   |                                       |              |             |         |      |   |  |  |  |
|   |                                       |              |             |         |      |   |  |  |  |

Figura 3 – Submenu Tipos de Modelo.

Para pesquisar os tipos de modelos existente clique em ?.

| 🖳 Tipo Mode  | elo 🧧                                                                     | × |
|--------------|---------------------------------------------------------------------------|---|
| Tipo Modelo: |                                                                           | ? |
| Tipo Modelo: |                                                                           |   |
|              | <u>G</u> ravar <u>C</u> ancelar <u>N</u> ovo <u>E</u> xcluir <u>S</u> air |   |
|              |                                                                           | ) |

Figura 4 – Tela Tipo de Modelo.

O sistema irá exibir a tela de pesquisa.

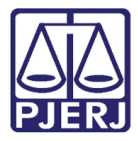

Existem três opções de pesquisa: "Iniciado por", "Contendo" e "Exatamente igual a".

Escolha uma das opções de pesquisa e digite no campo **Localizar** o que deseja pesquisar.

Clique no botão Pesquisar para executar a pesquisa pretendida.

O sistema demonstra o resultado, se houver, clique no item desejado e no botão Selecionar.

| 🖳 Tipo   | Modelo:                                         |                                                           |  |  |  |  |  |  |
|----------|-------------------------------------------------|-----------------------------------------------------------|--|--|--|--|--|--|
| Inicia   | ado por                                         | Contendo                                                  |  |  |  |  |  |  |
| Localiza | ar:                                             |                                                           |  |  |  |  |  |  |
| C        | ódigo                                           | Descrição                                                 |  |  |  |  |  |  |
| ▶ 1      |                                                 | Ações                                                     |  |  |  |  |  |  |
| 2        |                                                 | Incidentes Processuais                                    |  |  |  |  |  |  |
| 3        |                                                 | Atos Processuais                                          |  |  |  |  |  |  |
| 4        |                                                 | Recursos e Procedimentos Originários No Tj                |  |  |  |  |  |  |
| 5        |                                                 | Recursos e Ações em Juizados Especiais e Turmas Recursais |  |  |  |  |  |  |
| 6        |                                                 | Caarj / lab - Valor Exclusivo                             |  |  |  |  |  |  |
| 7        |                                                 | Complementação de Custas e Taxa Judiciária                |  |  |  |  |  |  |
|          |                                                 |                                                           |  |  |  |  |  |  |
|          |                                                 |                                                           |  |  |  |  |  |  |
|          |                                                 |                                                           |  |  |  |  |  |  |
|          |                                                 |                                                           |  |  |  |  |  |  |
|          |                                                 |                                                           |  |  |  |  |  |  |
|          |                                                 |                                                           |  |  |  |  |  |  |
|          |                                                 |                                                           |  |  |  |  |  |  |
|          | <u>Selecionar</u> <u>Pesquisar</u> Sai <u>r</u> |                                                           |  |  |  |  |  |  |
|          |                                                 |                                                           |  |  |  |  |  |  |

Figura 5 – Tela Tipo Modelo.

O sistema fecha a janela de pesquisa e retorna a tela de **Tipo Modelo** com a informação e código escolhidos.

### 3.2 Modelos

Tela utilizada para criação de modelos de guias com a descrição dos campos e quantidade de UFIR's. O modelo cadastrado é uma imagem exata destinada ao recolhimento de determinado feito processual. O usuário utilizará cada modelo criado a fim de recolher as custas processuais.

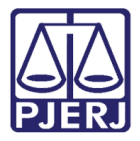

| 🕅 Sistema dos Modelos de Recolhimento |                                                           |                                                                                                    |                                                                                                    |                                                                                                    |                                                                                                    |                                                                                                    |
|---------------------------------------|-----------------------------------------------------------|----------------------------------------------------------------------------------------------------|----------------------------------------------------------------------------------------------------|----------------------------------------------------------------------------------------------------|----------------------------------------------------------------------------------------------------|----------------------------------------------------------------------------------------------------|
| Cadastros                             | Relatórios                                                | Utilitários                                                                                              | Sobre                                                                                                    | Sair                                                                                                    |                                                                                                    |                                                                                                    |
| Tipos                                 | de Modelo                                                 |                                                                                                    |                                                                                                    |                                                                                                    |                                                                                                    |                                                                                                    |
| Model                                 | os                                                        |                                                                                                    | _                                                                                                    |                                                                                                    | _                                                                                                    | _                                                                                                    |
| Tipo d                                | e Recolhimen                                              | tos                                                                                                    |                                                                                                    |                                                                                                    |                                                                                                    |                                                                                                    |
| ISS                                   |                                                           | - 1                                                                                                    |                                                                                                    |                                                                                                    |                                                                                                    |                                                                                                    |
|                                       |                                                           |                                                                                                    |                                                                                                    |                                                                                                    |                                                                                                    |                                                                                                    |
|                                       |                                                           |                                                                                                    |                                                                                                    |                                                                                                    |                                                                                                    |                                                                                                    |
|                                       | Sistema d<br>Cadastros<br>Tipos<br>Model<br>Tipo d<br>ISS | Sistema dos Modelos d<br>Cadastros Relatórios<br>Tipos de Modelo<br>Modelos<br>Tipo de Recolhimen<br>ISS | <ul> <li>Sistema dos Modelos de Recolhimer</li> <li>Cadastros Relatórios Utilitários</li> <li>Tipos de Modelo</li> <li>Modelos</li> <li>Tipo de Recolhimentos</li> <li>ISS</li> </ul> | Sistema dos Modelos de Recolhimento Cadastros Relatórios Utilitários Sobre Tipos de Modelo Modelos Tipo de Recolhimentos ISS | Sistema dos Modelos de Recolhimento         Cadastros       Relatórios       Utilitários       Sobre       Sair         Tipos de Modelo       Modelos       Intervention       Intervention       Intervention         Tipo de Recolhimentos       ISS       ISS       Intervention       Intervention       Intervention | <ul> <li>Sistema dos Modelos de Recolhimento</li> <li>Cadastros Relatórios Utilitários Sobre Sair</li> <li>Tipos de Modelo</li> <li>Modelos</li> <li>Tipo de Recolhimentos</li> <li>ISS</li> </ul> |

Clique no menu Cadastros e após no submenu Modelos.

Figura 6 – Submenu Modelos.

Clique no botão ? para abrir a tela de pesquisa.

| 🖳 Modelo de Recolhimen | to                              | x   |
|------------------------|---------------------------------|-----|
| Código:                | 2                               |     |
| Descrição Completa:    |                                 |     |
| Descrição Compacta:    |                                 |     |
| Tipo de Modelo:        | •                               |     |
| Origem do Processo:    | •                               |     |
|                        | 🔲 Distribuído 📄 Não Distribuído |     |
| Gravar Cancelar        | Novo Excluir Versões Sa         | air |
|                        |                                 | 0   |

Figura 7 – Tela Modelo de Recolhimento.

Existem três opções de pesquisa: "Iniciado por", "Contendo" e "Exatamente igual a".

Escolha uma das opções de pesquisa e digite no campo **Localizar** o que deseja pesquisar.

Selecione os filtros **Tipo de Modelo** e **Origem do Processo** para uma pesquisa que traga uma maior exatidão nos resultados apresentados.

Clique em **Pesquisar**, e o sistema trará o resultado.

Com os resultados sendo demonstrados, clique uma vez para selecionar um destes e outra no botão **Selecionar** para utilizar as informações sobre aquele item escolhido.

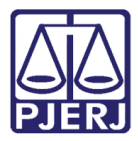

#### PODER JUDICIÁRIO ESTADO DO RIO DE JANEIRO Diretoria Geral de Tecnologia da Informação

Departamento de Suporte e Atendimento

| 🖳 N             | lodelo:        |                                    |                   |                           | × |
|-----------------|----------------|------------------------------------|-------------------|---------------------------|---|
| ۲               | lniciado por   | C                                  | 🔿 Exatamente igua | la                        |   |
| Loca            | alizar:        |                                    |                   |                           |   |
| Tipo de Modelo: |                | 13 Instância                       | - X               |                           |   |
|                 | eni do Hocesso |                                    |                   |                           |   |
|                 | Código         | 2ª Instância<br>Juizados Especiais | Modelo            |                           |   |
| Þ               | 21             | PROCEDIMENTO ORDINÁRIO (PEDIDO(S)  | AÇÕES             |                           |   |
|                 | 41             | PROCEDIMENTO SUMARIO (PEDIDO(S) C  | AÇÕES             |                           |   |
|                 | 42             | AÇÕES POSSESSÓRIAS (REINTEGRAÇÃO   | AÇÕES             |                           |   |
|                 | 43             | AÇÕES CAUTELARES CÍVEIS DE SEQUES  | AÇÕES             |                           |   |
|                 | 44             | AÇÃO CAUTELAR DE BUSCA E APREENS   | AÇÕES             |                           |   |
|                 | 45             | AÇÃO CAUTELAR DE PRODUÇÃO ANTECI   | AÇÕES             |                           |   |
|                 | 46             | AÇÕES CAUTELARES DE CAUÇÃO / JUST  | AÇÕES             |                           |   |
|                 | 47             | NOTIFICAÇÃO JUDICIAL               | AÇÕES             |                           | - |
| •               |                |                                    |                   |                           | · |
|                 |                |                                    |                   | Selecionar Pesquisar Sair |   |
|                 |                |                                    |                   |                           |   |

Figura 8 – Tela Modelo.

Após escolher o modelo, sistema trará para a tela anterior (**Modelo de Recolhimento**) o código e descrição do modelo. Clique em **Gravar** para efetivar a inclusão das informações.

| 🖳 Modelo de Recolhimer | nto                                      | ×   |
|------------------------|------------------------------------------|-----|
| Código:                | 21                                       |     |
| Descrição Completa:    | PROCEDIMENTO ORDINÁRIO (PEDIDO(S) COM 01 |     |
| Descrição Compacta:    | PROC ORDPEDIDOS C/ 01 SÓ NATUREZA        |     |
| Tipo de Modelo:        | AÇÕES 👻                                  |     |
| Origem do Processo:    | 1ª Instância 👻                           |     |
|                        | Distribuído V Não Distribuído            |     |
| Gravar                 | r Novo Excluir Versões S                 | air |
|                        |                                          |     |

Figura 9 – Tela Modelo de Recolhimento.

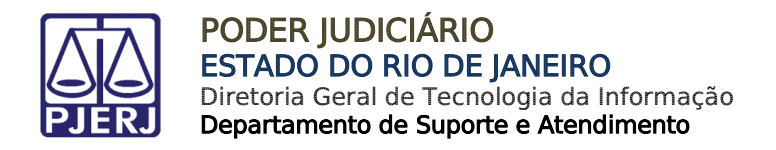

### 3.2.1 Versões de Modelo

Esta tela é utilizada quando um modelo necessita ser atualizado, de forma que não seja necessária a exclusão do modelo já existente para incluir uma atualização.

Clique no botão **Versões** existente na tela de **Modelo de Recolhimento**. É necessário selecionar o modelo que receberá a atualização para que o botão **Versões** seja habilitado.

| 🖳 Modelo de Recolhime | nto                                                   | ×    |
|-----------------------|-------------------------------------------------------|------|
| Código:               | 461 2                                                 |      |
| Descrição Completa:   | CONFLITO DE COMPETÊNCIA                               |      |
| Descrição Compacta:   | CONFLITO DE COMPETÊNCIA                               |      |
| Tipo de Modelo:       | RECURSOS E PROCEDIMENTOS ORIGINÁRIOS 🤟                |      |
| Origem do Processo:   | 2ª Instância ~                                        |      |
|                       | 🗹 Distribuído 🗹 Não Distribuído 🗌 Carta Precatória/Or | rdem |
| Gravar Cancela        | ar Novo Excluir Versões S                             | air  |
|                       |                                                       |      |

Figura 10 – Botão para atualização de versões.

Após selecionar o modelo e clicar no botão **Versões** é exibida a tela abaixo, onde é possível criar uma nova versão do modelo.

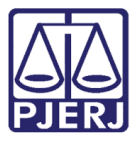

Diretoria Geral de Tecnologia da Informação Departamento de Suporte e Atendimento

| 🔛 Versõ                   | es de Mode                                                                | elos de Recolhime                    | nto                                         |                     |          |                                  | ×               |  |  |
|---------------------------|---------------------------------------------------------------------------|--------------------------------------|---------------------------------------------|---------------------|----------|----------------------------------|-----------------|--|--|
|                           | Modelo                                                                    | CONFLITO DE                          | Competência                                 |                     |          |                                  |                 |  |  |
|                           | Tipo de Modelo: RECURSOS E PROCEDIMENTOS Origem do Processo: 2ª Instância |                                      |                                             |                     |          |                                  |                 |  |  |
| Data De Início Data final |                                                                           |                                      |                                             | IND_LEITURA         | ^        | D                                | 2010            |  |  |
|                           | 14.                                                                       | /03/2016                             | 09/06/2021                                  | 0                   |          | Data Inicial: \$14/03/           | 2016 ~          |  |  |
|                           | 01/                                                                       | /01/2014                             | 13/03/2016                                  | 0                   |          | Data Final: 09/06/               | 2021 ~          |  |  |
| Recolhim                  | entos Oha                                                                 | /03/2013                             | 31/12/2013                                  | 10                  |          |                                  |                 |  |  |
|                           | . UDS                                                                     | ervação Da velsão                    | do Modelo                                   |                     |          |                                  |                 |  |  |
| Núme                      | ero do campo                                                              | : 24                                 |                                             |                     |          | Recolhimer                       | nto Obrigatório |  |  |
| Tip                       | o de Receita                                                              | ATOS DAS SE                          | CRETARIAS DO TJ                             |                     |          | <ul> <li>Leitura Obri</li> </ul> | igatória        |  |  |
| Cód. de R                 | eceita/Conta                                                              | 1101-5                               |                                             |                     |          | Qtd Ufir:                        | 11,9832         |  |  |
|                           | Observação                                                                | : Tabela 01, incis<br>Corregedoria G | so I, item 03, da Porta<br>eral de Justiça. | aria de Custas Judi | ciais da | Reais                            | 82              |  |  |
| Nú<br>do                  | mero<br>Campo                                                             | Tipo de<br>Recolhimento              | Cod.<br>Receita/C                           | Conta Qtd(UFI       | R)       | Observação                       | Obrigatório     |  |  |
| 24                        |                                                                           | ATOS DAS SECR                        | ETA 1101-5                                  | 11.9832             |          | Tabela 01, inciso I, item        |                 |  |  |
| 29                        |                                                                           | CAARJ / IAB                          | 2001-6                                      |                     |          |                                  |                 |  |  |
| 30                        |                                                                           | DEFENSORIA PU                        | JBLIC 6898-0004                             | 245-5               |          | Cálculo: 5% do total das         |                 |  |  |
| 31                        |                                                                           | TAXA IUDICIÁRI                       | 0 ES 6898-0000                              | 208-9               |          | Cálculo: 5% do total das         | ✓ ✓             |  |  |
|                           | Incluir Novo Remover                                                      |                                      |                                             |                     |          |                                  |                 |  |  |
|                           | Gravar Cancelar Novo Excluir Exportar Sair                                |                                      |                                             |                     |          |                                  |                 |  |  |
|                           |                                                                           |                                      |                                             |                     |          |                                  | :               |  |  |

Figura 11 – Tela Versões de Modelos de Recolhimento.

Para inserir uma nova versão, é necessário que a última esteja com a data final preenchida.

Clique no botão **Novo** e o sistema exibirá a mensagem abaixo e caso deseje prosseguir com as informações já existentes no modelo anterior, clique em **Sim**.

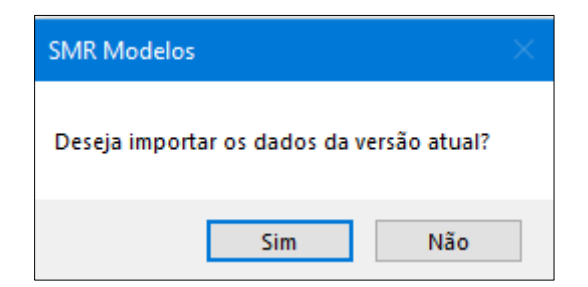

Figura 12 – Mensagem de importação

Na aba **Recolhimento** existe a coluna **Obrigatório** onde é possível marcar quais os recolhimentos são obrigatórios para o modelo selecionado. Se desejar criar um novo tipo de recolhimento clique no botão **Novo** e insira as informações necessário ao fim clique no botão **Incluir** e verifique se a *checkbox* na coluna **Obrigatório** está selecionada.

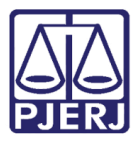

Diretoria Geral de Tecnologia da Informação Departamento de Suporte e Atendimento

| 🔜 Versões de Mode     | los de Recolhimento                                    |                                 |                     |                          | ×              |
|-----------------------|--------------------------------------------------------|---------------------------------|---------------------|--------------------------|----------------|
| Modelo                | CONFLITO DE COMP                                       | etência                         |                     |                          |                |
| Tipo de               | Modelo: RECURSOS                                       | E PROCEDIMENT                   | TOS Origem do Pro   | ocesso: 2ª Instância     |                |
| Da                    | ata De Início Data fir                                 | Data final IND_LEITURA ^        |                     | Data Inicial: 10/06/     | 2021           |
| ▶ <u>14</u> /         | /03/2016 09/06/2                                       | 021 0                           |                     |                          | 2021           |
| 21/                   | /01/2014 13/03/2<br>/03/2013 31/12/2                   | 016 0                           | ~                   | Data Final:              | ~              |
| Recolhimentos Obse    | ervação Da Versão do Mod                               | elo                             |                     |                          |                |
| Número do campo       | 24                                                     |                                 |                     | Recolhimen               | to Obrigatório |
| Tina da Danaita       | . 24                                                   |                                 |                     |                          | io obligatorio |
| Tipo de Receita       | ATOS DAS SECRETAR                                      | RIAS DO TJ                      |                     | Leitura Obri             | gatória        |
| Cód. de Receita/Conta | 1101-5                                                 |                                 |                     | Qtd Ufir:                | 11,9832        |
| Observação            | : Tabela 01, inciso I, item<br>Corregedoria Geral de J | 03, da Portaria de C<br>ustiça. | iustas Judiciais da | Reais                    | 32             |
| Número<br>do Campo    | Tipo de<br>Recolhimento                                | Cod.<br>Receita/Conta           | Qtd(UFIR)           | Observação               | Obrigatório    |
| 30                    | DEFENSORIA PUBLIC                                      | 6898-0004245-5                  |                     | Cálculo: 5% do total das |                |
| 31                    | FUNPERJ - FUNDO ES                                     | 6898-0000208-9                  |                     | Cálculo: 5% do total das |                |
| 32                    |                                                        | 2101-4                          | 24.346              | Cálculo: taxa judiciária |                |
| 33                    | Divensos                                               | 2212-3                          | valor Composito     | Se nouver. OBS. 01100    |                |
|                       |                                                        |                                 |                     | Incluir Novo             | Remover        |
|                       | Gr                                                     | avar Cance                      | lar Novo            | Excluir Expor            | tar Sair       |
|                       |                                                        |                                 |                     |                          | .;;            |

Figura 13 – Atualização Recolhimento

Caso seja necessário atualizar as observações existentes no modelo clique na aba Observação da Versão do Modelo. Ao fim das atualizações do modelo e da aba observação clique no botão Gravar e estas informações já estarão em vigor na seleção de modelos da GRERJ ELETRÔNICA.

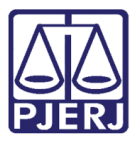

Diretoria Geral de Tecnologia da Informação Departamento de Suporte e Atendimento

| 🔛 Versões   | de N | Aodelos de Recolhin | nento        |      |               |            |                 |              | ×          |
|-------------|------|---------------------|--------------|------|---------------|------------|-----------------|--------------|------------|
|             | Мо   | delo:CONFLITO D     | E COMPETÊNCI | A    |               |            |                 |              |            |
|             | Tip  | o de Modelo: REC    | URSOS E PROC | EDIN | IENTOS Origem | ,<br>do Pr | ocesso: 2ª Inst | ância        |            |
|             |      | Data De Início      | Data final   |      | IND_LEITURA   | ^          | B               | 10 (00 (2021 |            |
|             | ►    | 14/03/2016          | 09/06/2021   | 0    | )             |            | Data Inicial:   | 10/06/2021   | 1          |
|             |      | 01/01/2014          | 13/03/2016   | 0    | )             |            | Data Final:     | ×            | /          |
|             |      | 21/03/2013          | 31/12/2013   |      | )             | $\sim$     |                 |              |            |
| Recolhiment | tos  | Observação Da Versã | io do Modelo |      |               |            |                 |              |            |
| Observação  | Ger  | al:                 |              |      |               |            |                 |              |            |
|             |      |                     |              |      |               |            |                 | A Rea        | ais        |
|             |      |                     |              |      |               |            |                 |              |            |
|             |      |                     |              |      |               |            |                 |              |            |
|             |      |                     |              |      |               |            |                 |              |            |
|             |      |                     |              |      |               |            |                 | Leitura Ob   | origatória |
|             |      |                     |              |      |               |            |                 |              | -          |
|             |      |                     |              |      |               |            |                 |              |            |
|             |      |                     |              |      |               |            |                 |              |            |
|             |      |                     |              |      |               |            |                 |              |            |
|             |      |                     |              |      |               |            |                 |              |            |
|             |      |                     |              |      |               |            |                 |              |            |
|             |      |                     |              |      |               |            |                 |              |            |
|             |      |                     |              |      |               |            |                 |              |            |
|             |      |                     |              |      |               |            |                 | $\sim$       |            |
|             |      |                     |              |      |               |            |                 |              |            |
|             |      |                     | Gravar       | С    | ancelar Nov   |            | Excluir         | Exportar     | Sair       |
|             |      |                     |              |      |               |            |                 |              |            |
|             |      |                     |              |      |               |            |                 |              | 0.5        |

Figura 14 – Atualização Observação Modelo.

Após gravar as informações a **Data final** do modelo ficará em branco e a sinalização em verde, indicando que o modelo já estará em produção.

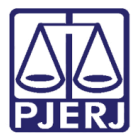

| 🔛 Versões de                                                                                                | Modelo                                                                    | os de Recolhimen           | ito       |                       |           |    |                                         | ×            |  |  |
|----------------------------------------------------------------------------------------------------|---------------------------------------------------------------------------|----------------------------|-----------|-----------------------|-----------|----|-----------------------------------------|--------------|--|--|
| м                                                                                                    | lodelo:(                                                                  | Conflito de C              | OMPET     | <b>FÊNCIA</b>         |           |    |                                         |              |  |  |
| т                                                                                                    | Tipo de Modelo: RECURSOS E PROCEDIMENTOS Origem do Processo: 2ª Instância |                            |           |                       |           |    |                                         |              |  |  |
|                                                                                                    | Data De Início Dat                                                        |                            |           |                       | LEITURA   | ^  | Data Inicial: 10/06/2021                |              |  |  |
|                                                                                                    | 10/06/2021                                                                |                            |           | 0                     |           |    |                                         |              |  |  |
| -                                                                                                    | 14/0                                                                      | 3/2016 0<br>1/2014.01·00 1 | 9/06/202  | 21 0<br>16 0          |           | ~  | Data Final: 🗸 🗸 🗸                       |              |  |  |
| Recolhimentos                                                                                               | Obsen                                                                     | vação Da Versão d          | lo Modela |                       |           |    |                                         |              |  |  |
| Número do                                                                                                   | campo:                                                                    | 24                         |           |                       |           |    | Recolhimento Obrigatório                |              |  |  |
| Tee de l                                                                                                    | Campo.                                                                    | 24                         |           |                       |           |    |                                         |              |  |  |
| lipo de F                                                                                                   | Receita:                                                                  | ATOS DAS SEC               | RETARIA   | AS DO TJ              |           |    | <ul> <li>Leitura Obrigatória</li> </ul> |              |  |  |
| Cód. de Receita                                                                                             | /Conta:                                                                   | 1101-5                     |           |                       |           |    | Qtd Ufir: 11,9832                       | $\checkmark$ |  |  |
| Observação: Tabela 01, inciso I, item 03, da Portaria de Custas Judiciais da Corregedoria Geral de Justiça. |                                                                           |                            |           |                       | *         |    |                                         |              |  |  |
| Número<br>do Camp                                                                                           | o                                                                         | Tipo de<br>Recolhimento    |           | Cod.<br>Receita/Conta | Qtd(UFIR) |    | Observação Obrigatório                  | ^            |  |  |
| ▶ 24                                                                                                    | ļ                                                                         | ATOS DAS SECRE             | TA 1      | 101-5                 | 11.9832   |    | Tabela 01, inciso I, item               |              |  |  |
| 29                                                                                                    | 0                                                                         | CAARJ / IAB                | 2         | 2001-6                |           |    |                                         |              |  |  |
| 30                                                                                                    | [                                                                         | DEFENSORIA PUE             | BLIC 6    | 898-0004245-5         |           |    | Cálculo: 5% do total das                | _            |  |  |
| 31                                                                                                    | F                                                                         | UNPERJ - FUNDO             | DES 6     | 898-0000208-9         |           |    | Cálculo: 5% do total das                | _ v          |  |  |
| 1 22                                                                                                    | 1                                                                         |                            | 13        | 101 4                 | 104 346   |    | Incluir Novo Rem                        | over         |  |  |
|                                                                                                    |                                                                           |                            | Grav      | var Cano              | elar No   | vo | Excluir Exportar                        | Sair         |  |  |
|                                                                                                    |                                                                           |                            |           |                       |           |    |                                         | 0.4          |  |  |

Figura 16 – Modelo Atualizado.

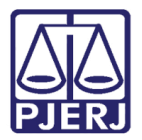

### 3.3 Tipos de Recolhimentos

Rotina destinada à inclusão e manipulação de Tipos de Recolhimentos com suas respectivas contas correntes e códigos de receita no sistema para utilização na criação dos Modelos de Recolhimento.

Clique no menu Cadastros e após no submenu Tipo de Recolhimentos.

| 8  | 🖏 Sistema d | os Modelos d | e Recolhime | nto   |      |   |
|----|-------------|--------------|-------------|-------|------|---|
|    | Cadastros   | Relatórios   | Utilitários | Sobre | Sair |   |
|    | Tipos o     | de Modelo    |             |       |      |   |
| d. | Model       | os           |             |       | _    | _ |
|    | Tipo d      | e Recolhimen | tos         |       |      |   |
| ľ  | ISS         |              |             |       |      |   |
| ľ  |             |              |             |       |      |   |
|    |             |              |             |       |      |   |

Figura 10 – Submenu Tipo de Recolhimentos.

Clique no botão ? para abrir a tela de pesquisa.

| 🖳 Tipo de Recolhimentos |                                       |
|-------------------------|---------------------------------------|
|                         |                                       |
|                         |                                       |
| Cod. de Receita/Conta:  | Possui Cálculo                        |
| Descrição Completa:     |                                       |
| Descrição Compacta:     |                                       |
|                         |                                       |
| Gravar                  | Cancelar Novo Excluir Parametros Sair |
|                         |                                       |

Figura 11 – Tela Tipo de Recolhimentos.

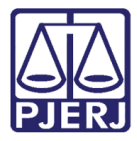

Informe no campo Localizar algum parâmetro para pesquisa.

Escolha uma das três opções de filtros para pesquisa "Iniciado por", "Contendo" e "Exatamente igual a".

Clique no botão **Pesquisar** e o sistema exibe o(s) resultado(s) se houver.

Selecione o item desejado na grade e clique no botão **Selecionar** e o sistema retorna a tela anterior com os dados referentes ao cadastro selecionado.

| 🖳 N                   | 1odelo:               |                                                 |                    |                   |               | ×     |
|-----------------------|-----------------------|-------------------------------------------------|--------------------|-------------------|---------------|-------|
| <ul> <li>I</li> </ul> | niciado por           | Contendo                                        |                    | © E               | xatamente igu | ual a |
| Loca                  | alizar:               |                                                 |                    |                   |               |       |
|                       | Cód. de Receita/Conta | Descrição                                       |                    |                   |               | *     |
|                       | 0000-000000-0         | CONTA DE AVALIADOR JUDICIAL                     |                    |                   |               |       |
|                       | 1101-5                | ATOS DAS SECRETARIAS DO TJ                      |                    |                   |               | Ξ     |
|                       | 1102-3                | ATOS DOS ESCRIVÃES                              |                    |                   |               |       |
|                       | 1103-1                | ATOS DOS JUIZADOS ESPECIAIS CÍVEIS E CRIMINAIS  |                    |                   |               | _     |
|                       | 1104-9                | PORTE DE REMESSA E RETORNO                      |                    |                   |               |       |
|                       | 1105-6                | ATOS DOS ESCRIVÃES DA DÍVIDA ATIVA DO MUNICÍPIO |                    |                   |               |       |
|                       | 1106-4                | ATOS DOS ESCRIVÃES DA DÍVIDA ATIVA DO ESTADO    |                    |                   |               |       |
|                       | 1107-2                | ATOS DOS OFICIAIS DE JUSTIÇA AVALIADORES        |                    |                   |               |       |
|                       | 1108-0                | ATOS DOS AVALIADORES JUDICIAIS                  |                    |                   |               | Ŧ     |
| •                     |                       | III                                             |                    |                   |               | F     |
|                       |                       |                                                 | <u>S</u> elecionar | <u>P</u> esquisar | Sai           | r     |
|                       |                       |                                                 |                    |                   |               |       |

Figura 12 – Tela Modelo.

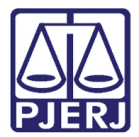

### 3.4 ISS

Rotina destinada à inclusão e manipulação do ISS, com seus respectivos códigos no sistema, para ações distribuídas nas comarcas seguintes: Capital, Niterói, Campos dos Goytacazes.

Clique no menu Cadastros, após no submenu ISS.

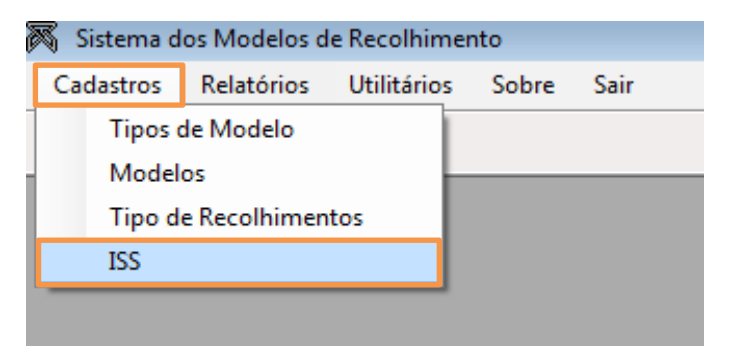

Figura 13 – Submenu ISS.

Selecione o código desejado no campo Receita.

| • | Cadastro de IS  | S                                                                                                    | × |
|---|-----------------|----------------------------------------------------------------------------------------------------|---|
|   | Receita:        | SELECIONE                                                                                                    | • |
|   | Valor do ISS %: | SELECIONE<br>2702-9 - DISTRIBUIDOR NITEROI - LEI Nº 6370/2012<br>2703-7 - DISTRIBUIDOR CAMPOS DOS GOYTACAZES - LEI Nº6370/2012<br>2704-5 - DISTRIBUIDOR CAPITAL - FAZENDA PUBLICA - LEI Nº 6370/2012<br>2705-2 - DISTRIBUIDOR CAPITAL - OUTRAS COMPETENCIAS - LEI Nº 6370/2012 |   |
|   |                 |                                                                                                    |   |

Figura 14 – Cadastro de ISS.

Após escolher o código de receita do distribuidor, será necessário colocar o valor do ISS, após clique em **Gravar**.

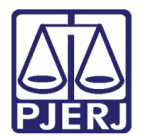

## 4. Relatórios

### 4.1 Recolhimentos por Modelo

Rotina destinada a gerar relatórios com informações, dos tipos de modelos existentes na GRERJ. Seja relatório interno ou portal, podemos pesquisar por data de início e data final.

Clique no menu Relatórios e após no submenu Recolhimentos por Modelo.

| 🏹 Sistema d | os Modelos d | e Recolhimer | nto    |      |  |
|-------------|--------------|--------------|--------|------|--|
| Cadastros   | Relatórios   | Utilitários  | Sobre  | Sair |  |
|             | Recolh       | imentos por  | Modelo |      |  |
|             | _            |              |        |      |  |
|             |              |              |        |      |  |
|             |              |              |        |      |  |
|             |              |              |        |      |  |

Figura 15 – Submenu Recolhimentos por Modelo.

O usuário pode utilizar os filtros "Pesquisa por datas", Nome do Modelo ou Código do modelo.

Selecione o Tipo de Relatório e Cod. Tipo de Modelo, após clique em Pesquisar.

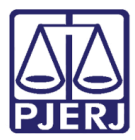

Diretoria Geral de Tecnologia da Informação Departamento de Suporte e Atendimento

| 🖳 Relatórios                                                   |                           |                           |
|----------------------------------------------------------------|---------------------------|---------------------------|
| Pesquisa por datas           Data de início         Data Final | Nome do Modelo            | Código do modelo          |
| Tipo de Relatório<br>Relatório Interno                         | Cod. Tipo Modelo<br>TODOS | ✓ <u>P</u> esquisar       |
| Tipo do Modelo Código Des                                      | scrição do Modelo         | Data de Inicio Data Final |
|                                                                |                           |                           |
|                                                                | Limpar                    | Gerar Relatório           |

Figura 16 – Tela Relatórios.

Após clicar em **Pesquisar** o sistema irá trazer os resultados na grade. Clique em **Gerar Relatório**.

|      | Pesquisa por datas |              | Nome do Modelo                                  |                | Código do m | odelo |
|------|--------------------|--------------|-------------------------------------------------|----------------|-------------|-------|
|      | Data de início     | Data Final   |                                                 |                |             |       |
| 0    | ⊚ 25/04/2013 ▼ ○   | 25/04/2013 - |                                                 |                |             |       |
| bo d | e Relatório        |              | Cod. Tipo Modelo                                |                |             |       |
| elat | ório Interno       |              | ✓ AÇÕES                                         | •              | Pesquisa    | r     |
|      | Tipo do Modelo     | Código       | Descrição do Modelo                             | Data de Inicio | Data Final  | _     |
|      | AÇÕES              | 2921         | AÇÃO ANULATÓRIA DE DÉBITO FISCAL - DÍVIDA ATIVA | A E 01/01/2014 |             | :     |
|      | AÇÕES              | 2941         | AÇÃO ANULATÓRIA DE DÉBITO FISCAL - DÍVIDA ATIV  | A M 01/01/2014 |             |       |
|      | AÇÕES              | 44           | AÇÃO CAUTELAR DE BUSCA E APREENSÃO              | 01/01/2014     |             |       |
|      | AÇÕES              | 45           | AÇÃO CAUTELAR DE PRODUÇÃO ANTECIPADA DE PR      | ROV 01/01/2014 |             |       |
|      | AÇÕES              | 50           | AÇÃO CAUTELAR DE SEPARAÇÃO DE CORPOS (AFAS      | TA 01/01/2014  |             |       |
|      | AÇÕES              | 1103         | AÇÃO CAUTELAR DE SUSTAÇÃO DE PROTESTO (EXE      | MP 01/01/2014  |             |       |
|      | AÇÕES              | 1861         | AÇÃO CIVIL COLETIVA                             | 01/01/2014     |             |       |
|      | AÇÕES              | 1862         | AÇÃO CIVIL PÚBLICA                              | 01/01/2014     |             |       |
|      | AÇÕES              | 665          | AÇÃO DE ADJUDICAÇÃO COMPULSÓRIA                 | 01/01/2014     |             |       |
|      | AÇÕES              | 1101         | AÇÃO DE ADOÇÃO DE MAIOR                         | 01/01/2014     |             |       |
|      | AÇÕES              | 261          | AÇÃO DE ALIMENTOS (EXONERAÇÃO)                  | 01/01/2014     |             |       |
|      | AÇÕES              | 241          | AÇÃO DE ALIMENTOS (OFERECIMENTO)                | 01/01/2014     |             |       |
|      | AÇÕES              | 61           | AÇÃO DE ALIMENTOS (PEDIDO)                      | 01/01/2014     |             |       |
|      | AÇÕES              | 961          | AÇÃO DE ALIMENTOS (PEDIDO DE HOMOLOGAÇÃO D      | E A 01/01/2014 |             |       |
|      | ACÕES              | 262          | ACÃO DE ALIMENTOS (REVISIONAL OU MODIFICAÇÃO    | D 01/01/2014   |             | - I • |

Figura 17 – Tela Relatórios.

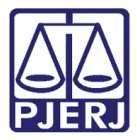

Após clicar em **Gerar Relatório** o sistema irá apresentar a tela abaixo com a visualização do relatório gerado. Caso deseje imprimir, clique no ícone da impressora.

| 2 of 362 PODER JUDICIÁ Corregedoria Ge Divisão de Custa      1 - AÇÕES Modelo: AÇÃO ANULATI Inclo: 1403/2016 - Tim: Descrição Compacta Receita ESC. DIV.ATIVA A. O. J. A. 1                       | PI ( Conta )                       | ATTO FISCAL - DÍ<br>Qtd Ufir<br>87,9913                             | VIDA ATIVA MUN<br>Valor (R\$)<br>284,17                              | Ode     Recolhimentos       Cadastrados   ICIPAL (PROCEDIMENTO COMUM)       Observação do Recolhimento       Recolhimento das custas referentes ao ato dos escrivães no valor de R\$ 284,17, conforme Tabela 01, inciso II, item 01, da Portaria de Custas Judiciais. O valor relativo ao ato dos escrivães deve ser recolhido por cada pedido susceti vel de natureza jurídica autônoma, até o máximo de 03 (três) preparos. Ressalte-se que, por mais que sejam observadas mais de 03 naturezas distintas nos pedidos (vide Aviso nº CGJ 397/2004), o ato do escrivão está limitado ao recolhimento de 03 (três) preparos. Nos moldes da decisão exarada nos autos de nº 164,499/2001                  |
|----------------------------------------------------------------------------------------------------|------------------------------------|---------------------------------------------------------------------|----------------------------------------------------------------------|----------------------------------------------------------------------------------------------------|
| PODER JUDICIÁ<br>Corregedoria Ge<br>Divisão de Custa<br>1 - AÇÕES<br>Modelo: AÇÃO ANULATI<br>Inicio: 14032016 - fim:<br>Descrição Compacta Receital<br>ESC.DIV.ATIVA 1<br>MUN. 1<br>A. O. J. A. 1 | IRIO<br>eral de Ju<br>as e Infor   | Istiça<br>mações<br>Siste<br>HTO FISCAL - Dí<br>Qtd Ufir<br>87,9913 | ema de Model<br>Modelos (<br>VIDA ATIVA MUN<br>Valor (R\$)<br>284,17 | o de Recolhimentos         Cadastrados         ICIPAL (PROCEDIMENTO COMUM)         Observação do Recolhimento         Recolhimento das custas referentes ao ato dos escrivães no valor de R\$ 204,17, conforme Tabela 01, inciso II, item 01, da Portaria de Custas Judiciais. O valor relativo ao ato dos escrivães deve ser recolhido por cada pedido susceti vel de natureza judicia autônoma, até o máximo de 03 naturezas distintas nos pedidos (vide Aviso nº CGJ 397/2004), o ato do escrivão está limitado ao recolhimento de 03 Artes ao sautos de nº 164,499/2001                                                                                                    |
| 1 - AÇÕES           Modelo: AÇÃO ANULAT           Inicio: 14/03/2016 - film:           Descrição Compacta Receita           ESC. DIV.ATIVA           MUN.           A. O. J. A.                   | ÓRIA DE DÉB<br>a/Conta (<br>1105-8 | Siste<br>NTO FISCAL - DÍ<br>Qtd Ufir<br>87,9913                     | VIDA ATIVA MUN<br>Valor (R\$)<br>284,17                              | O de Recolhimentos           Cadastrados           ICIPAL (PROCEDIMENTO COMUM)           Observação do Recolhimento           Recolhimento das custas referentes ao ato dos escrivães no valor de R\$ 284,17, conforme Tabela 01, inciso II, item 01, da Portaria de Custas Judiciais. O valor relativo ao ato dos escrivães deve ser recolhido por cada pedido susceti vel de natureza jurídica autônoma, até o máximo de 03 (três) preparos. Ressalte-se que, por mais que sejam observadas mais de 03 naturezas distintas nos pedidos (vide Aviso nº CGJ 397/2004), o ato do escrivão está limitado ao recolhimento de 03 (três) preparos. Nos moldes da decisão exarada nos autos de nº 164,499/2001 |
| 1 - AÇÕES           Modelo: AÇÃO ANULATI           Inicio: 14/03/2016 - fim:           Descrição Compacta           Receita           ESC.DIV.ATIVA           MUN.           A. O. J. A.          | ÓRIA DE DÉB<br>a/Conta (<br>1105-6 | NTO FISCAL - DÍ<br>Qtd Ufir<br>87,9913                              | VIDA ATIVA MUN<br>Valor (R\$)<br>284,17                              | Cadastrados           ICIPAL (PROCEDIMENTO COMUM)           Observação do Recolhimento           Recolhimento das custas referentes ao ato dos escrivães no valor de R\$ 264,17, conforme Tabela 01, inciso II, item 01, da Portaria de Custas Judiciais. O valor relativo ao ato dos escrivães deve ser recolhido por cada pedido susceti vel de natureza jurídica autónoma, até o máximo de 03 (três) preparos. Ressalte-se que, por mais que sejam observadas mais de 03 naturezas distintas nos pedidos (vide Aviso nº CGJ 397/2004), o ato do escrivão está limitado ao recolhimento de 03 (três) preparos. Nos moldes da decisão exarada nos autos de nº 164.499/2001                              |
| I - AÇÕES           Modelo: AÇÃO ANULATIO           Inicio: 14032016 - film:           Descrição Compacta Receita           ESC.DIV.ATIVA           MUN.           A. O. J. A.                    | ÓRIA DE DÉB<br>a/Conta (<br>1105-8 | NTO FISCAL - DÍ<br>Qtd Ufir<br>87,9913                              | VIDA ATIVA MUN<br>Valor (R\$)<br>284,17                              | ICIPAL (PROCEDIMENTO COMUM)           Observação do Recolhimento           Recolhimento das custas referentes ao ato dos escrivães no valor de R\$ 204,17. conforme Tabela 01, inciso II, item 01, da Portaria de Custas Judiciais. O valor relativo ao ato dos escrivães deve ser recolhido por cada pedido susceti vel de natureza jurídica autônoma, até o máximo de 03 (rtés) preparos. Ressalte-se que, por mais que sejam observadas mais de 03 naturezas distintas nos pedidos (vide Aviso nº CGJ 397/2004), o ato do escrivão está limitado ao recolhimento de 03 (rtés) preparos. Nos moldes da decisão exarada nos autos de nº 164.499/2001                                                    |
| Modelo: AÇÃO ANULAT<br>Inicio: 14/03/2016 - film:<br>Descrição Compacta Receita<br>ESC.DIV.ATIVA 1<br>MUN. 1<br>A. O. J. A. 1                                                                     | ÓRIA DE DÉB<br>a/Conta (<br>1105-8 | NTO FISCAL - DÍ<br>Qtd Ufir<br>87,9913                              | VIDA ATIVA MUN<br>Valor (R\$)<br>284,17                              | ICIPAL (PROCEDIMENTO COMUM)  Observação do Recolhimento Recolhimento das custas referentes ao ato dos escrivães no valor de R\$ 204,17, conforme Tabela 01, inciso II, item 01, da Portaria de Custas Judiciais. O valor relativo ao ato dos escrivães deve ser recolhido por cada pedido susceti vel de natureza jurídica autônoma, até o máximo de 03 naturezas distintas nos pedidos (vide Aviso n° CGJ 397/2004), o ato do escrivão está limitado ao recolhimento de 03 (três) preparos. Nos moldes da decisão exarada nos autos de n° 164,499/2001                                                                                                    |
| Descrição Compacta Receita<br>ESC.DIV.ATIVA 1<br>MUN.<br>A. O. J. A. 1                                                                                                    | a/Conta (                          | Qtd Ufir<br>87,9913                                                 | Valor (R\$)<br>284,17                                                | Observação do Recolhimento<br>Recolhimento das custas referentes ao ato dos escrivães no valor de R\$ 204,17,<br>conforme Tabela 01, inciso II, item 01, da Portaria de Custas Judiciais. O valor<br>relativo ao ato dos escrivães deve ser recolhido por cada pedido suscetí vel de<br>natureza jurídica autônoma, até o máximo de 03 (três) preparos. Ressalte-se que,<br>por mais que sejam observadas mais de 03 naturezas distintas nos pedidos (vide<br>Aviso nº CGJ 397/2004), o ato do escrivão está limitado ao recolhimento de 03<br>(três) preparos. Nos moldes da decisão exarada nos autos de nº 154.499/2001                                                                               |
| ESC. DIV.ATIVA 1<br>MUN. 1<br>A. O. J. A. 1                                                                                                    | 1105-8                             | 87,9913                                                             | 284,17                                                               | Recolhimento das custas referentes ao ato dos escrivães no valor de R\$ 284,17,<br>conforme Tabela 01, inciso II, item 01, da Portaria de Custas Judiciais. O valor<br>relativo ao ato dos escrivães deve ser recolhido por cada pedido susceti vel de<br>natureza jurídica autônoma, até o máximo de 03 (três) preparos. Ressalte-se que,<br>por mais que sejam observadas mais de 03 naturezas distintas nos pedidos (vide<br>Aviso nº CGJ 397/2004), o ato do escrivão está limitado ao recolhimento de 03<br>(três) preparos. Nos moldes da decisão exarada nos autos de nº 164,499/2001                                                                                                    |
| A. O. J. A. 1                                                                                                    |                                    |                                                                     |                                                                      | (D.O. de 02/04/2002, fls. 27), sendo observada a presença de litisconsórcio<br>facultativo, passivo ou ativo, deverá ser recolhido mais R\$ 66,03 por litisconsorte<br>excedente, conforme Tabela 01, inciso II, item 09, alínea °c, da mencionada<br>Portaria. É importante ter a Portaria de Custas Judiciais em mãos.                                                                                                    |
|                                                                                                    | 1107-2                             | 7,9950                                                              | 24,00                                                                | Se houver. R\$ 24,00 é o valor, por ato, de citação, intimação e notificação de uma<br>pessoa por Oficial de Justiça. Ressalte-se que, como a cobrança se dá "por ato", no<br>caso de pessoa excedente tanto no mesmo endereço como em endereço diferente,<br>deverão ser pagos mais R\$ 24,00.                                                                                                    |
| CAARJ / IAB 2                                                                                                    | 2001-6                             |                                                                     |                                                                      |                                                                                                    |
| DISTRIBUIDORES- 2<br>REG/B                                                                                                    | 2102-2                             | 10,8220<br>10,8220<br>10,8220                                       | 97,47                                                                | ATENÇÃO: a partir do 3º nome no processo, deverá ser cobrado mais R\$ ,87 (ou<br>seja, R\$ ,87 tantas vezes quantos forem os nomes acima de dois). Vide Lei<br>Estadual nº 7.128/2015 e Provimento CGJ nº 12/2016.                                                                                                    |
| 20% (FETJ) 6248-                                                                                                    | -0088009-4                         |                                                                     |                                                                      | Cálculo: 20% do valor atinente aos emolumentos de registro e baixa (Distribuidores).                                                                                                    |
| Taxa Judiciária 2                                                                                                    | 2101-4                             |                                                                     |                                                                      | A taxa judiciária é calculada à razão de 2% do valor do pedido, que inclui as parcelas<br>principais, juros, multas, honorários advocatícios e demais vantagens pretendidas.<br>Cálculo: 2% do valor do(s) pedido(s) (e não do valor da causa). Pedidos com valor<br>econômico deverão ter a cobrança da taxa sobre o valor global dos mesmos. Pedido<br>relativo a prestações periódicas: 2% (valor cobrado + 12 prestações); (e) despejo<br>por causa própria (2% de 12 alugueres), consoante artigos 118, 120, 121 e 125, I,<br>todos do C.T.E. Ressalte-se que a taxa mínima é R\$ 73,09 é a máxima é R\$<br>33.224,57.                                                                              |
| FUNDPERJ 6898-                                                                                                    | -0000215-1                         |                                                                     |                                                                      | Cálculo: 5% dos valores atinentes às custas judiciais (SUBTOTAL) e aos<br>emolumentos de registro/baixa (DISTRIBUIDORES-REG/B).                                                                                                    |
| FUNPERJ 6898-                                                                                                    | -0000208-9                         |                                                                     |                                                                      | Cálculo: 5% dos valores atinentes às custas judiciais (SUBTOTAL) e aos<br>emolumentos de registro/baixa (DISTRIBUIDORES-REG/B).                                                                                                    |
| 2%(DISTRIB) 2<br>L6370/12                                                                                                    | 2701-1                             |                                                                     |                                                                      | Resultado do cálculo de 2% sobre o valor relativo aos "Distribuidores-Reg/B",<br>decorrente do Art. 2" da Lei Estadual nº 8.370/2012. Nas Comarcas da Capital,<br>Niterói e Campos dos Goytacazes: observar Lei Estadual nº 8.370/12 e Lei Estadual<br>nº 7.128/15.                                                                                                    |
| Observação do modelo (versã                                                                                                    | ăo Atual)                          |                                                                     |                                                                      | •                                                                                                    |

Figura 18 – Tela Relatório de Modelos de Recolhimento.

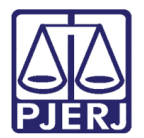

# 5. Utilitários

### 5.1 Troca de Senha

Tela utilizada para usuário trocar a senha atual por outra.

Clique no menu Utilitários e após no submenu Troca de Senha.

| 🕅 Sistema dos Modelos de Recolhimento |            |             |          |      |  |   |  |  |  |  |
|---------------------------------------|------------|-------------|----------|------|--|---|--|--|--|--|
| Cadastros                             | Relatórios | Utilitários | Sobre    | Sair |  |   |  |  |  |  |
|                                       |            | Troca       | de Senha |      |  |   |  |  |  |  |
|                                       | _          | _           |          |      |  | _ |  |  |  |  |
|                                       |            |             |          |      |  |   |  |  |  |  |
|                                       |            |             |          |      |  |   |  |  |  |  |
|                                       |            |             |          |      |  |   |  |  |  |  |

Figura 19 – Submenu Troca de Senha.

Preencha os campos Senha Atual, Nova Senha e Confirmação. Após clique em Trocar.

| 🤞 frmTrocaSenha                                                                                                    |              | <b>—</b> |  |  |  |
|----------------------------------------------------------------------------------------------------|--------------|----------|--|--|--|
|                                                                                                    | Usuário:     |          |  |  |  |
|                                                                                                    | Senha atual: |          |  |  |  |
|                                                                                                    | Nova Senha:  |          |  |  |  |
|                                                                                                    | Confirmação: |          |  |  |  |
| Sr. Usuário, sua senha é individual e intransferível, não deve ser<br>divulgada, nem anotada. Dê a ela o mesmo tratamento dado à sua<br>senha bancária.<br>Não são permitidas senhas com mais do que 10 caracteres.<br>Trocar Sair |              |          |  |  |  |

Figura 20 – Tela de Troca de Senha.

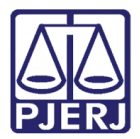

# 6. Sobre

Esta opção trará informações referentes à versão do sistema.

Clique no menu Sobre.

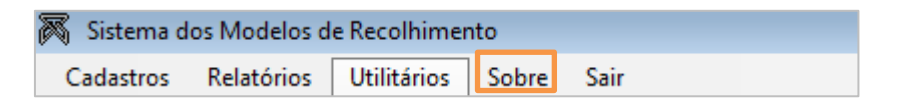

Figura 21 – Menu Sobre.

Esta tela contém informações sobre o desenvolvedor, telefones de contato em caso de dúvidas e a versão atual do sistema.

Clique em OK.

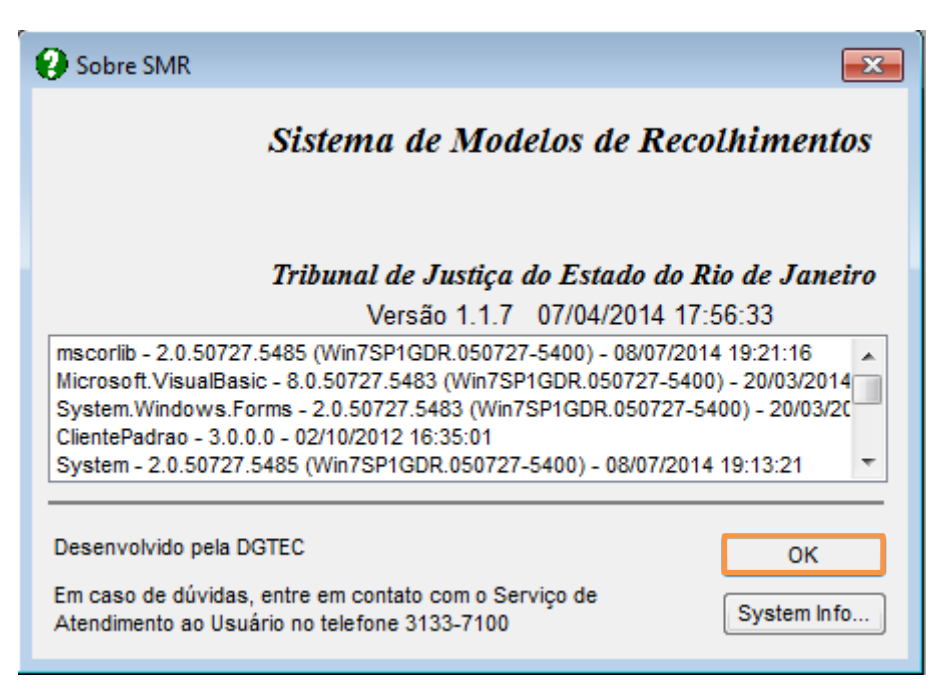

Figura 22 – Tela Sobre SMR.

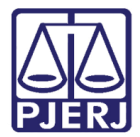

# 7. Sair

Menu utilizado para sair do sistema.

Clique no menu Sair.

| 🕅 Sistema dos Modelos de Recolhimento |            |             |       |      |  |  |
|---------------------------------------|------------|-------------|-------|------|--|--|
| Cadastros                             | Relatórios | Utilitários | Sobre | Sair |  |  |

Figura 23 – Menu Sair.

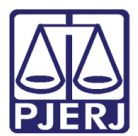

# 8. Histórico de Versões

| Versão | Data       | Descrição da alteração          | Responsável             |
|--------|------------|---------------------------------|-------------------------|
| 1.0    | 13/05/2016 | Elaboração do manual.           | Marcelo P. Sampaio      |
| 1.0    | 13/05/2016 | Revisão template / ortografia   | Mariana Miranda/Maria   |
|        |            |                                 | Paula Ramos             |
| 1.1    | 09/06/2021 | Atualização (Versões de Modelo) | William Pereira Bazilio |
|        |            |                                 |                         |